**راهنمای استفاده از پیشخوان خدمت صدور کد اخلاق پژوهشی دانشگاه پیام نور (مخصوص دانشجو)** 

به حساب کاربری خود در گلستان مراجعه نمایید.

پیشخوان خدمت را انتخاب کرده و طبق مراحل زیر درخواست خود را ثبت نمایید.

## فرم 1)

| ы.<br>                              | 👥 بیشخوان خدمت<br>د استخبار در ۱۹۹۱ م                                                                                                    |              |                                                        | 9  |
|-------------------------------------|----------------------------------------------------------------------------------------------------|--------------|--------------------------------------------------------|----|
| i der                               |                                                                                                    |              |                                                        |    |
| 1                                   | - (1)                                                                                                    |              |                                                        |    |
| و و او و و و د و د د د و او و و و و | اهی اشتمال به تحصیل<br>اهی اشتمال به تحصیل<br>نه در قواست های آموزش<br>سال مدارله تحصیلی<br>خواست اخذ زرین معرفی به استاد توسط<br>خواست تصویب موضوع و اسانید فعالیتهای<br>روزش بزدهش<br>حواست معادل سازی دروس<br>باط داشتمو یا کارمندان<br>اصلی انتقال با مهمان دالم به واحدها و مراکز<br>دی گذاهی با مجمد داشت عامه | مرحله (): در | ر خواست صدور کد اخلاق بزوهشی (دانشجو) را انتخاب نمایید | [  |
| درم<br>10                           | مواست صدور کد اخلاق بزوهش (داشخو) (1)<br>الله مصدور که بخلاق بزوهش (داشخو) (1)                                                                                                    |              | 1                                                      |    |
| س<br>الکرام<br>واست م               | مار محمد مالین دارد.<br>دور کد احلاق بازوهنی (داشخو) (۲)<br>وران حودان مارز و در را مارز                                                                                                    | مرحله ۱): در | ر خواست صدور کد اخانی پژوهشی (دانشجو) را انتخاب نمایید | يد |

طبق فرم ۲ ، *درخواست جدید* را جهت پر نمودن فرم درخواست کد اخلاق انتخاب نمایید .

## لازم به ذکر است ، لینک فوق در صورت:

- ۱- عدم بدهی
- ۲- تایید پروپزال توسط استاد راهنما

فعال خواهد شد.

## فرم۲)

| ar custon                                                                                                    | 1 11000           | به مون این ( به پیشوا هفت ) ۸ پیشوا ه م<br>این پیشموان خدمت<br>کاربر ( )                                                                                                    |
|----------------------------------------------------------------------------------------------------|-------------------|----------------------------------------------------------------------------------------------------|
| * alle aug suit (1) and the suit (1) alle * alle * | star I            | Ter Carta and                                                                                                    |
| م مناسب البندي الخالق م باریکس فلی روست بزشکن - در میرست بنشخو<br>اکست ا استان تیران - روانشناسی بالبدی<br>ت کد اخلاق باید لینک درخواست جدید را انتخاب کنید                                                                                                    | ، 🙀 ¥ 萬<br>جهت له | گواهی اعتبال به تحصیل<br>تقاضان النقال، تعییر رضته و تعییر نشوه<br>لیف اما اصلی<br>لیف اما اصلی<br>درخواست دفاع<br>درخواست تصویب موضوع و اسانید توسط<br>درخواست تصویب موضوع و اسانید فعالیتهان<br>درخواست تصادر اسان دروس<br>آموزشی-نزوهانی<br>اردباط داشخو با کارمندن<br>اردباط داشخو با کارمندن<br>تقاضان النقال با مهمان دالم به واحدها و مراکز<br>تعریف از تحصیل<br>می درخواست معاد می می دادم به واحدها و مراکز<br>اردباط داشخو با مجوز وزارت علوم |

در مرحله زیر اطلاعات مربوط به پروپزال شما بصورت اتوماتیک فعال میشود.

اطلاعات مربوط به محتوای پژوهشی و محل اجرای پژوهش و تعهدنامه توسط دانشجو تکمیل خواهد شد.

|                                                                              |                                                 |                                                                   | Course Conditioner                                                                | 10   |
|------------------------------------------------------------------------------|-------------------------------------------------|-------------------------------------------------------------------|-----------------------------------------------------------------------------------|------|
|                                                                              | مشاهده بدميرالي                                 | TRIONALET D                                                       | شعاره فعاليت                                                                      | 2004 |
| کارآمدی مقابله ای در افراد میتلا به<br>ا                                     | یبده (CGI) در نشموار فکری، تنظیم همانی و خود    | بررمی نأتیر روش درمان سوگ به<br>انتقال سوگ طول <mark>کشیده</mark> | عنوان فارسني                                                                      |      |
| The Effectiveness of Complicated Gri<br>People with Prolonged Grief Disorder | ef Tresiment on Rummutton, Chroton Regulatio    | n and Coping Self-Efficacy in                                     | عنوات لاتين                                                                       |      |
| اجرای پایان نامه آلبرای<br>مصالات تکمیلام                                    | ا یوغ مطبول کمیند ۲۰ یوغ<br>دانشگذه ۱۱ میورای د | 1401 ( 05 ) 17 ( said as                                          | زمینه علمی<br>تاریخ تصوب در 1 گ                                                   |      |
| 0                                                                            | ىرى ئېرو بولېرنىكى                              | ی آسیب پذیر: (تارون دهیما و ایم                                   | یژوفش بر یوی گروفها<br>محل اجرای بزوهش .<br>محل اجرای بزوهش .                     |      |
| 1                                                                            |                                                 | نیکدہ (T)                                                         | دانشگاه:<br>دان<br>کروه آمو                                                       |      |
|                                                                              |                                                 |                                                                   |                                                                                   |      |
| کشور محل اجزاک پڑوفش                                                         |                                                 | يفس<br>يفس ال                                                     | نام محل احراق پژد<br>شهر محل اجراف پژه                                            |      |
| کنندور محل اجراک پڑوشش                                                       |                                                 | بھش<br>بھس آڑے۔<br>شگھی تجام میگیرد                               | نام محل احراق بزن<br>شهر محل اجراق بزر<br>بزوهش در جند مرکز دار<br>سورتامه دانشجو |      |

دکمه بررسی و سپس ایجاد را بزنید.

| P                                                                                                    |                                         |                       | 😡 ييشخوان خذمت                                                                                                    |
|----------------------------------------------------------------------------------------------------|-----------------------------------------|-----------------------|----------------------------------------------------------------------------------------------------|
|                                                                                                    | والإواست الداد                          |                       | کریو (۱۵۰۱۷۳۲۲۶۵۷) T                                                                                                    |
| 🝸 دسنجو                                                                                                    | التخاب شده(0) [ التخاب همه [ عدم التحاب | کردش ۸                |                                                                                                    |
| (3-54                                                                                                    | a taxaing th                            | cipine 11             | - (1)                                                                                                    |
| تایینیه اخلاق در پژواهش های زیست برشکید - درخواست داشخو - تیاسیان ط<br>۹- فعالیت ۱۳۹۱-۱۳۹۵ - استان تهران -روانشناسی بالیند | cumboro<br>k+1//TOTY<br>eu              | يودارندي<br>الودارندي | گواهی اشتغال به تحصیل<br>تفاضای انتقال، تغییر رشته و تغییر شیوه<br>تین نام اصلی<br>ارسال حدارک تحصیلی<br>ارسال حدارک تحصیلی<br>درخواست حداری سعرفی به استاد توسط<br>درخواست تصویب موضوع و اسانید فعالیتهای<br>درخواست معادل سازی دروس<br>درخواست معادل سازی دروس<br>ارتباط داشخو با کارمتدان<br>تفاضای انتقال با مهمان دائم به واخدها و مراکز<br>داخلی<br>محیو گواهی با مجوز ورارت علوم<br>الصراف از تحصیا<br>الصراف از تحصیا |

جدول ایجاد شده در قسمت عملیات شامل:

1- پردازش: درخواست فرم پرسشنامه (الزامی می باشد)
3- پرداخت هزینه
4- گردش کار
5- تایید و ارسال (بعد از پرکردن پرسشنامه و پرداخت باید انتخاب شود)
9- اصلاح
7- حذف

می باشد .که می بایست در ابتدا *دکمه پردازش* را جهت تکمیل فرم نظرسنجی مطابق فرم ۴ انتخاب و بعد از پاسخگویی به فرم مربوطه آنرا تایید نمایید.

فرم 4)

| 0                | 😡 باسخگویی افراد به سوالهای نظرسنجی                                                                                                    |
|------------------|----------------------------------------------------------------------------------------------------|
|                  | د<br>مسرح النوازيانية باروهش با ازمودني جنواني- كاربرگ شماره 4 /<br>ايرسيستانية:                                                                                                    |
|                  | میت نیادی با رواند.<br>محمد ایت نیادی است                                                                                                    |
| *                | ېراې پژوهنش هايې که آزمودنې خبوانې ندارند، بيار په تکميل نيست.                                                                                                    |
| خلات بر ر.       | ا بروهندگران محرم لارم است بیش از تکمیل این کاربرگ، معاد «راهنمای مراقب و استفاده از جوابات آزمایشگاهای در امور عنمای» و «راهنمای اخلاقات نمین شدت مداد                                                                                                    |
|                  | the second second second second second second second second second second second second second second second se                                                                                                    |
| <b>س. بر ۱</b> ۱ | י נשטי כדים גן מענטין נא גישט שט א מכנוק ון שפוניטי «משטי» ושטי כשטי גישט «משטי» וע נפשא שפו גן מע ווט מפוני פל<br>יי                                                                                                    |
| 10               | Sanda Salace citatika salar ti                                                                                                    |
|                  |                                                                                                    |
|                  |                                                                                                    |
|                  |                                                                                                    |
|                  | در صورت مثبت بوده جواب سواب قوق سوابق را ذکر کنید. در صورت جواب منبغان نحوه دریافت آموزش را اعلام کنید.                                                                                                    |
| 3                | 0-94                                                                                                    |
|                  | خلاصه اې از بروهنس به رباب ساده و قابل فهم (حداکلر 250 کنمه)                                                                                                    |
|                  | 9-10                                                                                                    |
|                  | در موران بکرانه بودن این مطالعه دلایل بودیندان جدادا میدان بر ایکان این مطالعه دکر نمایین                                                                                                    |
|                  | 0+9                                                                                                    |
|                  | The state of the state of the s |
|                  | المساور معالية من جها من المرازية به مراجعة مراجع إلى المساح جوان () مرجع مساحة الرابة مسور).                                                                                                    |
|                  |                                                                                                    |
|                  | ابا امتان استفاده از «روسهای حایثرین» را در مطالعه حاصر بررسال درده اید؟                                                                                                    |
|                  | 4 Q av                                                                                                    |
|                  | 0 244                                                                                                    |
| ×                | 3.                                                                                                    |

بعد از تکمیل نظرسنجی مجدد وارد صفحه پیشخوان می شوید ،

در مرحله بعد *دکمه پرداخت هزینه* را جهت پرداخت انتخاب نمایید و مراحل پرداخت را انجام دهید.

در صورت غیر فعال بودن گزینه پرداخت نیازی به پرداخت هزینه نمی باشد.

## فرم ۵)

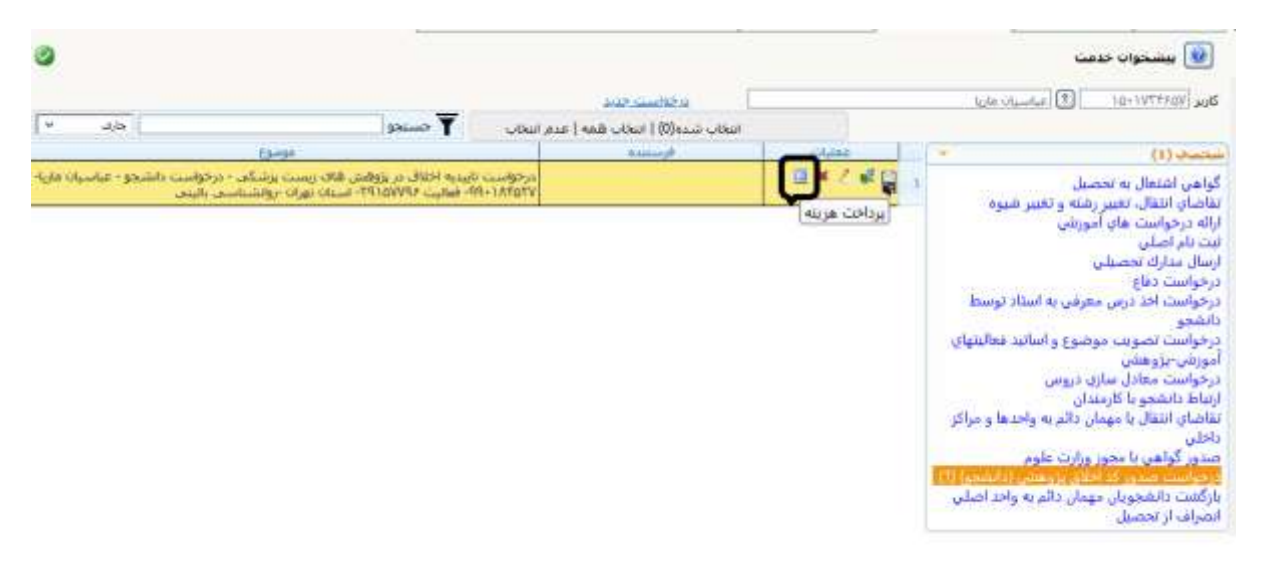

مجدد وارد فرم شده و تایید و ارسال را بزنید.

|                                                                   |                                                                                                    |                                                                                                    |                             |             | 🝿 بېښخوان خدمت                                                                                                    |
|-------------------------------------------------------------------|----------------------------------------------------------------------------------------------------|----------------------------------------------------------------------------------------------------|-----------------------------|-------------|----------------------------------------------------------------------------------------------------|
|                                                                   |                                                                                                    |                                                                                                    | ا مغاستحم                   |             | کاربر (NTTFIEL) کاربر این این ا                                                                                                    |
| حارك ۲                                                            | 🍸 مسجو                                                                                                    | إعدم النخاب                                                                                                    | انتخاب شده(0)   انتخاب المه |             |                                                                                                    |
| te-st                                                             |                                                                                                    |                                                                                                    | فرستنده                     | -dalas      | • (1)                                                                                                    |
| یست بزشگید درخواست داشدهو - عباسیان ما<br>بوان بروانشناستی بالینی | on Marine Hong, and a single<br>on the second Hong of the second second second second second second second second second second second second s | Generation of the second second second second second second second second second second second second second se |                             | نی کا تنج ا | گواهی اشتغال به تحصیل<br>تقاصلی انتقال، نغیبر رشته و تعییر شیوه<br>ارائه درخواست های آمورشی<br>ثبت نام اصلی<br>ارسال عداری تحصیلی<br>درخواست تحقیف موضوع و اساید فعالیتهای<br>درخواست تحقیف موضوع و اساید فعالیتهای<br>آمورشی-بزوهشی<br>درخواست معادل سازی دروس<br>آمورشی-بزوهشی<br>درخواست معادل سازی دروس<br>تقاطی انتقال با مهمان دائم به واحدها و مراکز<br>داخلی<br>داخلی<br>داخلی انتقال با مهمان دائم به واحدها و مراکز<br>داخلی انتقال با مهمان دائم به واحدها و مراکز<br>داخلی انتقال با مهمان دائم به واحدها و مراکز<br>داخلی انتقال با مهمان دائم به واحدها و مراکز<br>داخلی انتقال با مهمان دائم به واحدها و مراکز<br>داخلی دانشجویان مهمان دائم به واحد اصلی<br>انصراف از تحصیل |

درخواست کد اخلاق و نظرسنجی شما بعد از" تایید و ارسال" برای استاد راهنما ارسال میشود .

گردش کار فرم مربوطه را از این به بعد تا صدور کد اخلاق در گردش کار می توانید پیگیری نمایید.

 لازم به ذکر است در صورت عدم تایید استاد راهنما کردش کار مجدد برای اصلاح به شما ارجاع داده خواهد شد بنابراین تا مشاهده" صدور کد اخلاق" پیشخوان خود را جهت وضعیت درخواست ، پیگیری نمایید .